MOE 2024.06 対応版

2024/08/29

# MOE ライセンスサービスの削除

ライセンスサーバーのリプレース等で、ライセンスサーバーよりライセンスサービスを削除す る場合は以下の手順にそって操作ください。本資料では MOE を以下の場所にインストールして いるものとして解説しています。異なる場合は適宜読み替えてください。

| moe フォルダのインストール場所 |                       |  |
|-------------------|-----------------------|--|
| WindowsOS         | C:¥ccg¥moe            |  |
| MacOS             | /Applications/ccg/moe |  |
| LinuxOS           | /home/ccg/moe         |  |
| LinuxOS           | /home/ccg/moe         |  |

以下の操作はライセンスサーバー上で行います。

# ■ ライセンスサービスの停止

- 1. クライアントを含む全ての MOE を終了して下さい。
- 2. ライセンスサーバーで稼働しているライセンスサービスを停止します。

# (A). Windows の場合

① LMTOOLS の起動

C:¥ccg¥moe¥lm¥bin-i4w9 フォルダまたはC:¥ccg¥moe¥lm¥bin-win64 フォル ダの lmtools.exe を右クリックし、現れるメニューから「管理者として実行」を 選択して管理者権限で実行します。

- ② Start/Stop/Reload タブに移動します。
- ③ サービスのリストから「MOE License」が選択されていることを確認します。
  サービス名が異なる場合は読み替えてご操作ください。
- ④ Stop Server ボタンでサービスを停止します。

# (B).Linux の場合

#### ターミナルから以下のコマンドを実行します。

/home/ccg/moe/lm/bin/lmutil lmdown -c /home/ccg/moe/license.dat

(~/moe ディレクトリまでのパスは適宜環境に合わせて下さい。)

### (C).Mac OS の場合

#### ターミナルから以下のコマンドを実行します。

/Applications/ccg/moe/lm/bin/lmutil

lmdown

-c

/Applications/ccg/moe/license.dat

3. MOE が起動しないことをご確認ください。(通常-15 のエラーが出力されます。)

# ■ ライセンスサービスの削除

## (A). Windows の場合

Imtools パネルを起動上で、「Config Services」タブをクリックすると以下のような 内容が表示されます。「Remove Service」ボタンをクリックして、表示された確認 画面では「はい」を選択してください。サービスが削除されます。

| LMTOOLS by Flexera Software     | LLC               |                                                  | – 🗆 X                     |
|---------------------------------|-------------------|--------------------------------------------------|---------------------------|
| File Edit Mode Help             |                   |                                                  |                           |
| Service/License File   System S | ettings Utilities | Start/Stop/Reread   Server Status   Server Diags | Config Services Borrowing |
| Configure Service               |                   |                                                  | Save Service              |
| Service Name                    | MOE License       |                                                  | Remove Service            |
| Path to the Imgrd.exe file      | C:¥ccg¥moe¥bi     | LMTOOLS by Flexera Software LLC                  | V ×                       |
| Path to the license             | C:¥ccg¥moe¥lic    |                                                  |                           |
| Path to the debug log file      | C:¥ccg¥moe¥lic    | Are you sure you would like to remove the se     | ervice: MOE License ?     |
| 🔽 Start Server at P             | ower Up           | (\$L\(Y)                                         | いえ(N) キャンセル               |
|                                 |                   |                                                  |                           |
| I                               |                   |                                                  |                           |

### (B).Linux の場合

サービスを停止した上でターミナルから以下のコマンドを実行します。

/home/ccg/moe/lm/bin/chemcomp-licadmin unload -s /home/ccg/moe/license.dat

(~/moe ディレクトリまでのパスは適宜環境に合わせて下さい。)

正常に停止した場合、「Unloading chemcomp-licadmin ... OK」と表示されます。

FAILED またはエラーが表示された場合は

/home/ccg/moe/html/install/license install.htm をご確認ください。

# (C).Mac OS の場合

サービスを停止した上でターミナルから以下のコマンドを実行します。

sudo /Applications/ccg/moe/lm/bin/chemcomp-licadmin unload

(~/moe ディレクトリまでのパスは適宜環境に合わせて下さい。)

正常に停止した場合、「Unloading chemcomp-licadmin ... OK」と表示されます。 FAILED またはエラーが表示された場合は

/Applications/ccg/moe/html/install/license\_install.htmをご確認ください。

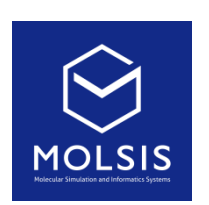

<CCG 社日本総代理店>

株式会社 モルシス ライフサイエンス部 Phone: 03-3553-8030 URL: https://www.molsis.co.jp/ FAX: 03-3553-8031 E-mail: ccg@molsis.co.jp

Copyright © 2024 MOLSIS Inc.